## Logging in to your Google Classroom Account

## Step 1:

In your internet browser go to <u>www.google.co.uk</u> and click on the 'sign in' button which can be found at the top right of the page.

| G Engle x +<br>€ → G Q & proglamak<br>Alant Dans |                               | 0 0 0 0<br>0 0 0 0 0 0 0<br>0 0 0 0 0 0 0 0 0 |
|--------------------------------------------------|-------------------------------|-----------------------------------------------|
|                                                  | Google                        |                                               |
|                                                  | 0. boge taxo. In Ferenci Looy |                                               |
|                                                  |                               |                                               |
|                                                  |                               |                                               |
| United Kingdom                                   |                               |                                               |

Step 2:

Enter your Google Classroom email address. Click 'Next' then enter the password that we have provided in the email.

| Google<br>Sign in<br>Use your Google Account                          |
|-----------------------------------------------------------------------|
| Email or phone                                                        |
| Forgot email?                                                         |
| Not your computer? Use Guest mode to sign in privately.<br>Learn more |
| Create account Next                                                   |
|                                                                       |
| glish (United States) - Help Privacy                                  |

## Step 3:

You will now be returned to the Google search page. Click on the small tile with 9 squares at the top right of the Google page.

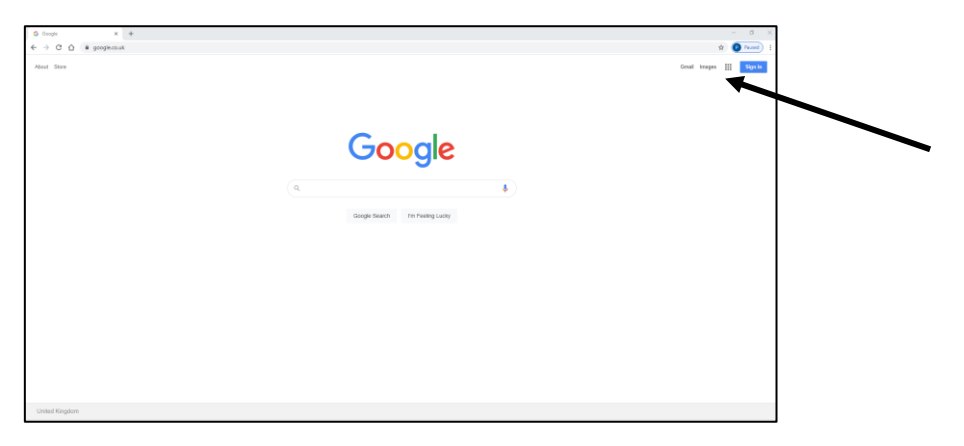

Step 4:

You will be presented with a series of options of different apps. Please note that the order may be different but you should have the same options. Click on 'Google Classroom'

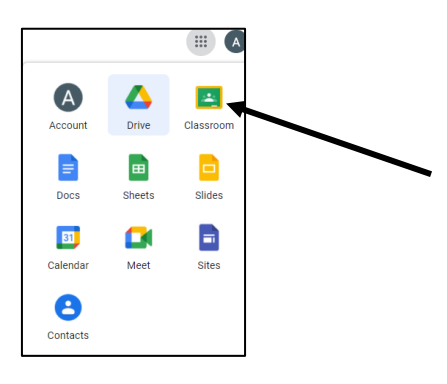

Step 7:

You can now see you class stream and the work that has been set for them.